如今很多人都会办张信用卡使用,在银行办卡时,工作人员也多半会让你开通个人 网上银行,以便于日后业务的办理。不过有很多人在开通了网银之后并不知道该到 哪里去登录,怎么登录。就有人问小编:华夏银行个人网上银行怎么登录?今天小 编就来为大家讲解一下华夏银行网银登录步骤。一、插入U盾 要想登录网银,首先 就是要在电脑上插上U盾,直接把U盾插到电脑USB接口上就行。

二、进入"我的电脑"在插上U盾后,在电脑上点击"我的电脑",在里面找到找 到U盾工具,并双击打开。 三、登录网银 打开U盾工具后,就会自动跳转到华夏银 行的网上银行登录页面,选择"个人网银"里的"证书版登录"。 四、安装控件 在登录之后,首次登录是需要安装安全控件的,跳出的页面里有下载地址,点击下 载,然后再安装运行即可。 五、重新登录 在安装了安全控件后,需要重新登录网 银,直接回到网银登录入口,选择"证书版登录",然后输入U盾密码登录即可。 六、安装网银助手 在登录网银后,需要安装网银助手,直接在跳出的页面中点击" 网银助手",选择"保存",点击"运行",再点击"安装"。 七、修复漏洞 安 装完助手后,在电脑开始菜单栏里点击"华夏银行网银助手",在华夏银行网银助 手软件里点击"一键修复"来修复漏洞。,八、再次重新登录 修复漏洞后,再回到 登录入口,选择证书登录,输入身份证号和网银登陆密码、验证码就能登录个人网 银了。以上就是小编讲解的关于华夏银行网上银行登录的具体步骤,开通了华夏银 行网上银行但还不知道如何登录的朋友,就可以按照小编上述的步骤一步步去进行 操作。主要是首次登录会复杂一些。